## **Green Commuter Program**

Thank you for participating in the Green Commuter Program! Now that you are registered, you have access to 24 Green Commuter 1-day Permits per fiscal year (resets every July 1). Green Commuter permits are **valid in any B-permit zone.** You must go online to activate a Green Commuter 1-Day Permit each time you want to use it.

For even more benefits, including the **Emergency Ride Home Program**, you can also register with our regional partners at <u>sacregion511.org</u>. The website offers an interactive way to track your daily trips throughout the year and see what impact your efforts have on the environment.

## How to activate a Green Commuter 1-Day Permit online

- 1. Scan the QR code or go to ucdmc.aimsparking.com
- 2. Login using your Kerberos/CAS username which requires DUO authentication.
  - If you receive an error stating "your account is not set up", please contact the parking office to provide your Kerberos/CAS username.
- 3. Select **Order Permit**. Agree to the Terms of Service.
- 4. Select Green Commuter- 1 Day Permit (\$0.00 / One Time Cost)
- 5. Select Date (you can either select same day or following day). Confirm.
  - For overnight shifts, if you activate the pass **after 5:00pm** on the day of your shift, it will be valid through 8:00am the next morning.
- 6. Select or Add a Vehicle. (You will need to click on the vehicle, and a checkmark will appear). Confirm.
- 7. Select Add Permit to Cart.
- 8. Complete the final screen to **checkout**.

After you checkout, you will receive an email receipt with a PDF attachment. **You do not need to print the PDF**. Your license plate is your permit. The PDF will show how many Green Commuter passes you have used so far this fiscal year.

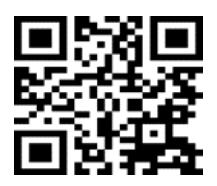